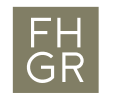

## McAfee-Installation (MacOS)

The McAfee-Antivirus is free for all employees and students. For a correct installation, you must follow the following steps strictly.

## Attention: You must uninstall any other antivirus BEFORE you install the McAfee-Antivirus.

1. Download the file «McAfee-Endpoint-Security-for-Mac-10.7.5-RTW-standalone-266.dmg» from the Intranet.

Link: https://my.fhgr.ch/download/18183

2. Open the downloaded file and start «McAfee-Endpoint-Security-for-Mac....266.pkg» for the installation process.

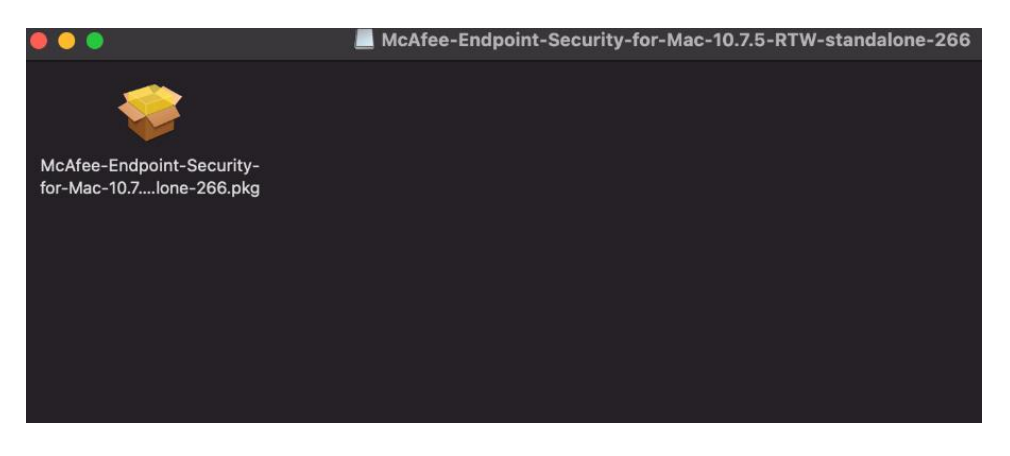

3. Proceed the installation process with all default settings There will appear different windows during the installation which need to be accepted.

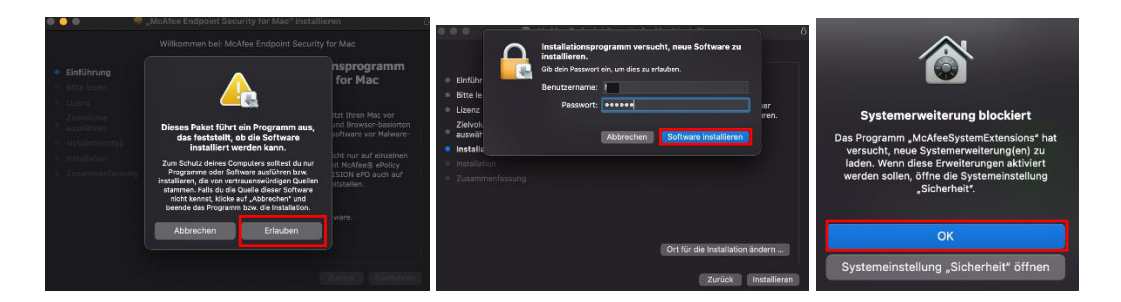

4. After a reboot of your system, the McAfee-Antivirus runs in the background.

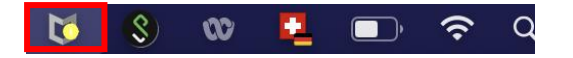

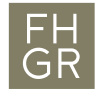

After the installation process you need to set the following settings.

1. Open system preferences and navigate to «Security & Privacy».

| •••                   | < > ===                             | Systemeinstellungen  |                       |                       |                 | Q Sucher            | Q Suchen                    |  |
|-----------------------|-------------------------------------|----------------------|-----------------------|-----------------------|-----------------|---------------------|-----------------------------|--|
|                       | Apple ID<br>Apple-ID, Medien 8      | App Store            |                       |                       |                 |                     | Apple-ID                    |  |
| Allgemein             | Schreibtisch &<br>Bildschirmschoner | Dock &<br>Menüleiste | Mission<br>Control    | Siri                  | Spotlight       | Sprache<br>& Region | Mitteilungen                |  |
| Internet-<br>accounts | Wallet &<br>Apple Pay               | Touch ID             | Benutzer &<br>Gruppen | Bedienungs-<br>hilfen | Bildschirmzeit  | Erweiterungen       | Sicherheit &<br>Datenschutz |  |
| Software-<br>update   | Netzwerk                            | Bluetooth            | e ()<br>Ton           | Drucker &<br>Scanner  | Tastatur        | Trackpad            | Maus                        |  |
| Monitore              | Sidecar                             | Batterie             | Datum &<br>Uhrzeit    | Freigaben             | Time<br>Machine | Startvolume         |                             |  |

2. Change to the privacy tab and open the lock below

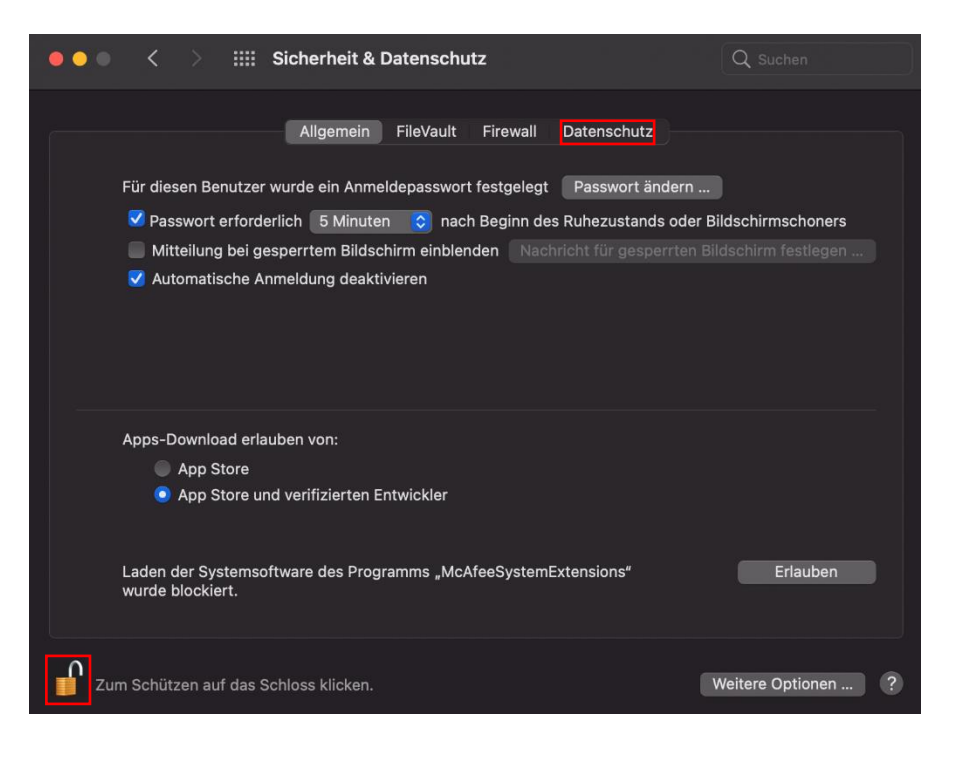

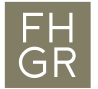

3. Change to «Full Disk Access» and ensure that the following boxes are checked, afterwards close the lock.

| Allge                                                                                                    | mein FileVault Firewall Datenschutz                                                                                                    | Allger                                                                                                    | mein FileVault Firewall Datenschu                                                                                                    | tz                                                                                        |
|----------------------------------------------------------------------------------------------------|----------------------------------------------------------------------------------------------------|----------------------------------------------------------------------------------------------------|----------------------------------------------------------------------------------------------------|-------------------------------------------------------------------------------------------|
| Festplatterwolizugriff   Datelen und Ordner   Bildschirmaufnahme   Medlen & Apple Music   HomeKit   Bilustochh   Automation   Apple-Werbung   Analyse & Verbesserungen | Den unten stehenden Apps erlauben, auf Daten wie E-Malis,<br>Nachrichten, Safari, die Home-App, Time Machine-Backups und<br>bestimmte darimisetative Einstellungen von allen Benutzern auf<br>diesem Mitz zuzugröfen. | Festplattenvolikugriff<br>Datelen und Ordner<br>Datelen und Ordner<br>Bildschirmaufnahme<br>If Modien & Apple Music<br>If HomeKit<br>Bildetooth<br>If Bildetooth<br>If Apple-Werbung<br>If Apple-Werbung | Den unten stehenden Apps erlauben,<br>Nachrichten, Safarl, die Home-App, Ti<br>bestimmte aufernisterative Erstellunge<br>diesem Mite zuzugreifen. | auf Daten wie E-Mais,<br>me Machine Backups und<br>n non allen Benutzern auf<br>y for Mac |

4. For the next step you need to enable the firewall. Go to the settings of the McAfee Antivirus by clicking on the icon in the menu bar and then on settings.

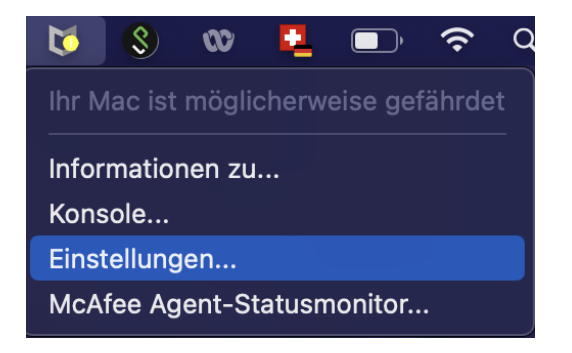

Open the lock in order to change the settings. Enable the firewall and confirm the pop-up message.

|                                                        |                                                                                     |                                                                   | Allgeme                                           | in                                                         |                                                      |                                            | ) i                     |
|--------------------------------------------------------|-------------------------------------------------------------------------------------|-------------------------------------------------------------------|---------------------------------------------------|------------------------------------------------------------|------------------------------------------------------|--------------------------------------------|-------------------------|
| ţÇĭ                                                    |                                                                                     |                                                                   | £€                                                | .₩                                                         |                                                      | ]                                          |                         |
| Allgemein                                              |                                                                                     |                                                                   |                                                   |                                                            |                                                      |                                            |                         |
|                                                        | Bed                                                                                 | rohungsschutz<br>Firewal<br>Webkontrolle                          | : EIN<br>I: EIN<br>2: EIN                         | AUS<br>AUS<br>AUS                                          |                                                      |                                            |                         |
|                                                        | Luin Schutzen auf                                                                   | uas scriioss k                                                    | licken.                                           |                                                            |                                                      |                                            |                         |
|                                                        |                                                                                     |                                                                   | McAfee-Wa                                         | arnung                                                     |                                                      |                                            |                         |
| Durch II<br>Funktion<br>System<br>zu Siche<br>zu öffne | nre Systemsicher<br>nen durch die Ma<br>erweiterungen au<br>erheit und Daten<br>en. | heitskonfigur<br>:Afee-Softwa<br>If der Registe<br>schutz zu. Kli | ration wir<br>re blockie<br>rkarte 'A<br>cken Sie | d das Lader<br>ert. Lassen<br>Ilgemein' in<br>auf 'OK', un | n und Aktiv<br>Sie McAfe<br>den Syste<br>n die Syste | vieren ein<br>e-<br>meinstell<br>emeinstel | iger<br>ungen<br>lungen |
| Abbrechen OK                                           |                                                                                     |                                                                   |                                                   |                                                            |                                                      |                                            |                         |

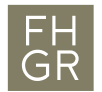

After the confirmation the system sends you to the system preferences where you need to permit the «McAfeeSystemExtensions». Again, open the lock and permit the setting.

| • • • < > iiii Sicherheit & Datenschutz                                                           |   |
|---------------------------------------------------------------------------------------------------|---|
| Allgemein FileVault Firewall Datenschutz                                                          |   |
| Für diesen Benutzer wurde ein Anmeldepasswort festgelegt Passwort ändern                          |   |
| 🗹 Passwort erforderlich 🛛 5 Minuten 🛛 📀 nach Beginn des Ruhezustands oder Bildschirmschoners      |   |
| 💭 Mitteilung bei gesperrtem Bildschirm einblenden 🛛 Nachricht für gesperrten Bildschirm festlegen |   |
| ✓ Automatische Anmeldung deaktivieren                                                             |   |
| Apps-Download erlauben von:                                                                       |   |
| App Store                                                                                         |   |
| App Store und verifizierten Entwickler                                                            |   |
| Laden der Systemsoftware des Programms "McAfeeSystemExtensions" Erlauben wurde blockiert.         |   |
| Zum Schützen auf das Schloss klicken. Weitere Optionen                                            | 2 |

After you set the permission, the «McAfeeSystemExtensions» pop up appeares which you need to permit aswell. After that enable the firewall again and close all locks.

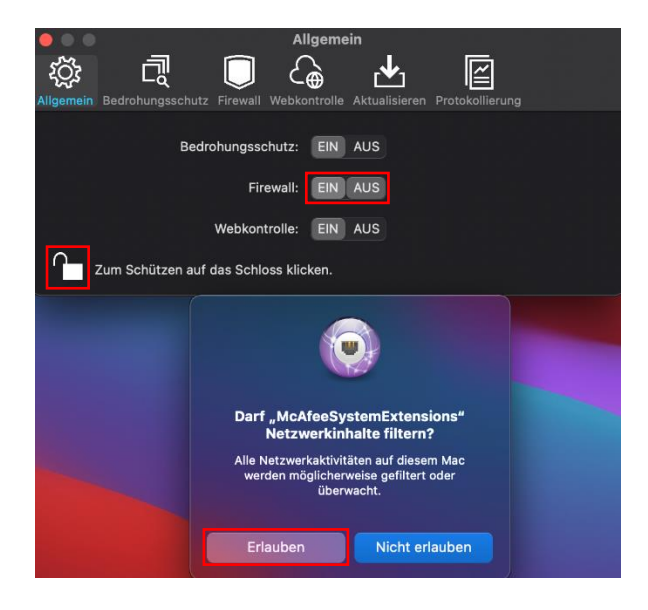